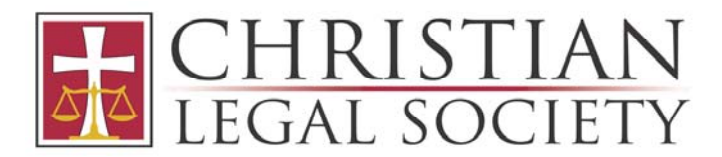

## HOW TO OBTAIN AN EIN ELECTRONICALLY

An Employer Identification Number (EIN) is a subordinate corporation's account number with the IRS. It is required regardless of whether the subordinate corporation has employees. You will need to include the organization's EIN on all correspondence to the IRS.

Once the organization is legally formed, apply for an EIN by completing Form SS-4, Application for Employer Identification Number or by submitting an online version as explained below.

Steps for obtaining EIN online:

- 1. Assemble information needed prior to starting the online application:
  - a. Duly authorized member or officer's Social Security Number
    - b. Address where the organization is physically located
    - c. Incorporation date of organization
    - d. Expected number of employees in the next twelve months and pay start date (if you expect over \$1,000 tax liability, you will have to file quarterly returns)
    - e. Phone number for the organization
- 2. Visit <u>http://www.irs.gov/Businesses/Small-Businesses-&-Self-Employed/Apply-for-an-Employer-Identification-Number-%28EIN%29-Online</u>
- 3. Select "Apply Online Now"
- 4. Select "Begin Application"
- 5. Choose the legal structure of the organization: Select "View Additional Types..."

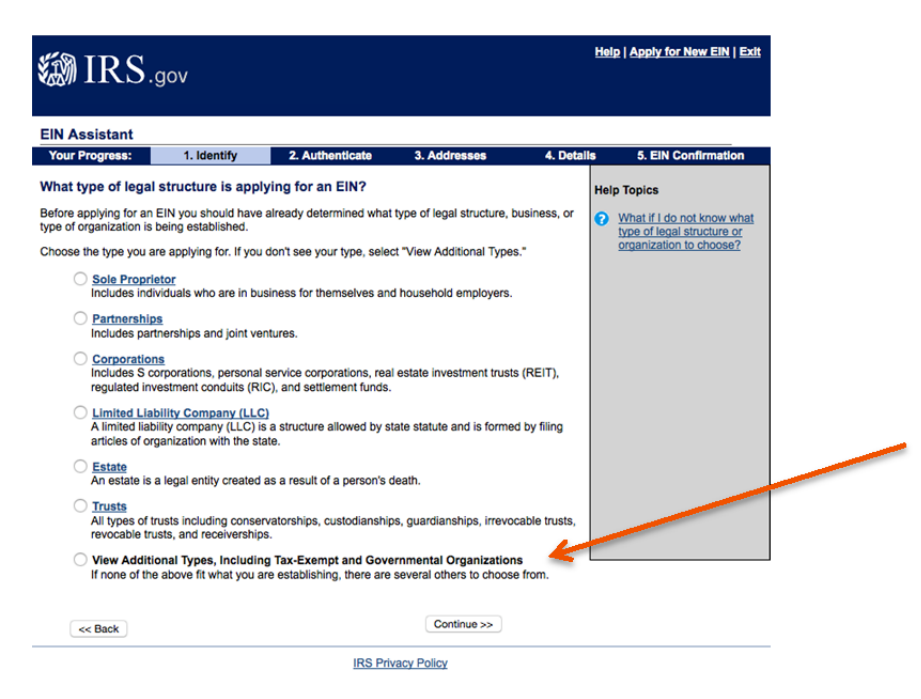

8001 Braddock Rd, Ste. 300 - Springfield, VA 22151 - (703) 642-1070 - fax (703) 642-1075 clshq@clsnet.org - www.clsnet.org

## 6. Select "Other Non-Profit/Tax Exempt Organization"

| Mairs                                                              |                                                                   | He        | elp   Apply for New EIN   Exit                       |
|--------------------------------------------------------------------|-------------------------------------------------------------------|-----------|------------------------------------------------------|
|                                                                    |                                                                   |           |                                                      |
| EIN Assistant                                                      |                                                                   |           |                                                      |
| Your Progress: 1. Identify 2. Auther                               | nticate 3. Addresses 4                                            | . Details | 5. EIN Confirmation                                  |
| Additional Types                                                   |                                                                   | He        | Ip Topics                                            |
| Choose the type you are applying for. You can click the une        | derlined terms for a description.                                 | 0         | What if I still do not know                          |
| Bankruptcy Estate (Individual)                                     | O Household Employer                                              |           | what type of structure or<br>organization to choose? |
| Block/Tenant Association                                           |                                                                   |           |                                                      |
| Church                                                             | Memorial or Scholarship Fund                                      | 1         |                                                      |
| Church-Controlled Organization                                     | <u>National Guard</u>                                             |           |                                                      |
| Community or Volunteer Group                                       | O Plan Administrator                                              |           |                                                      |
| Employer/Fiscal Agent (under IRC Sec 3504)                         | O Political Organization                                          |           |                                                      |
| Employer Plan (401K, Money Purchase Plan, etc.)                    | c.) O PTA/PTO or School Organizat                                 | tion      |                                                      |
| Farmers' Cooperative                                               |                                                                   |           |                                                      |
| O Government, Federal/Military                                     | Social or Savings Club                                            |           |                                                      |
| O Government, Indian Tribal Governments                            | Sports Teams (community)                                          |           |                                                      |
| O Government, State/Local                                          | Withholding Agent                                                 |           |                                                      |
| O Homeowners/Condo Association                                     | <ul> <li>Other Non-Profit/Tax-Exempt<br/>Organizations</li> </ul> | 4         |                                                      |
| <c back<="" td=""><td>Continue &gt;&gt;</td><td></td><td></td></c> | Continue >>                                                       |           |                                                      |
|                                                                    |                                                                   |           |                                                      |
|                                                                    | IRS Privacy Policy                                                |           |                                                      |

7. Select the one reason that best describes why you are applying for an EIN: "Started a New Business"

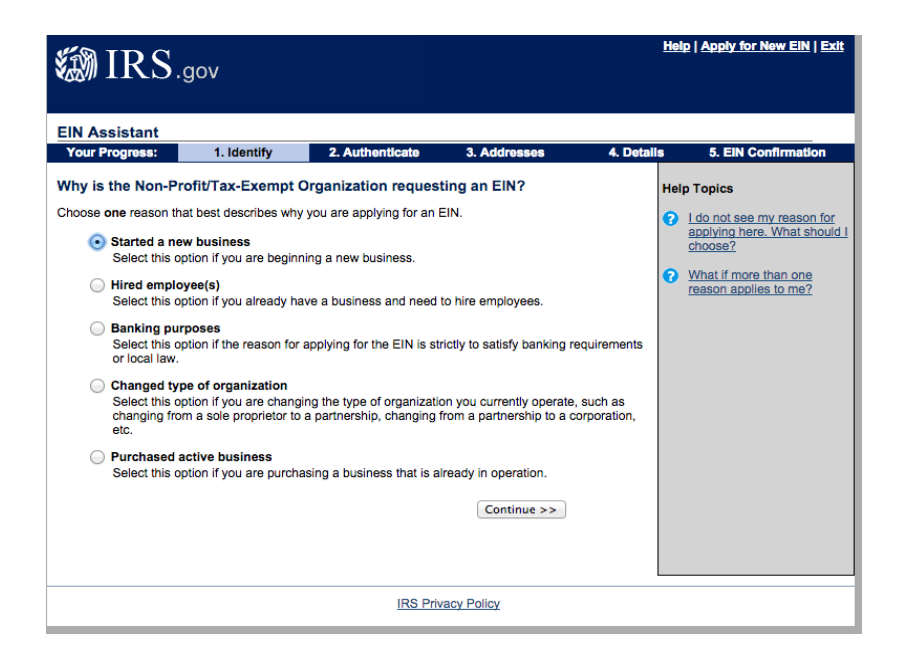

8. Select "Individual" as the responsible party

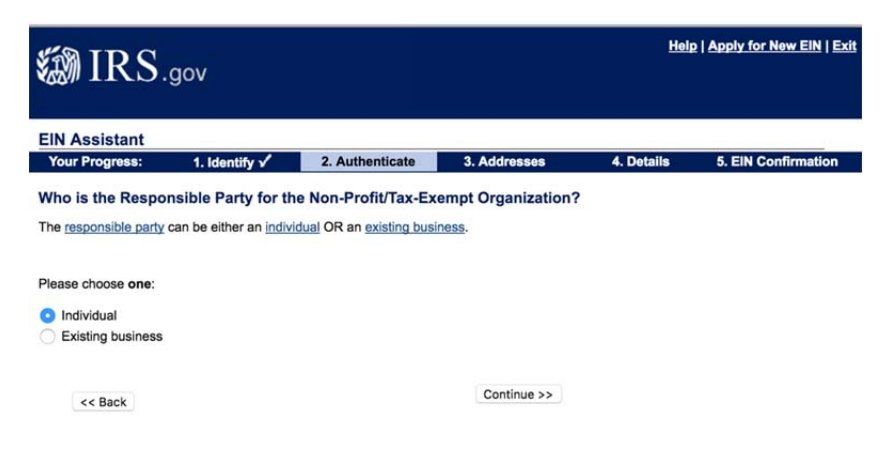

9. Input the responsible individual's name (must be a board member) and the SSN; Select "I am a responsible and duly authorized member or officer..."

| MIRS gov                                                                                                    |                                                      |                           | Hel        | p   Apply for New EIN   Exit |
|----------------------------------------------------------------------------------------------------|------------------------------------------------------|---------------------------|------------|------------------------------|
|                                                                                                    |                                                      |                           |            |                              |
| EIN Assistant                                                                                                 |                                                      |                           |            |                              |
| Your Progress: 1. Identify 🗸                                                                                  | 2. Authenticate                                      | 3. Addresses              | 4. Details | 5. EIN Confirmation          |
| You selected individual. Please te                                                                            | I us about the Respo                                 | onsible Party.            |            |                              |
| * Required fields<br>Must match IRS records or this application<br>The only punctuation and special character | n cannot be processed.<br>ers allowed are hyphen (-) | and ampersand (&).        |            |                              |
| First name *                                                                                                  |                                                      |                           |            |                              |
| Middle name/initial                                                                                           |                                                      |                           |            |                              |
| Last name *                                                                                                   |                                                      |                           |            |                              |
| Suffix (Jr, Sr, etc.)                                                                                         | Select One                                           |                           |            |                              |
| SSN/ITIN *                                                                                                    |                                                      |                           |            |                              |
| Choose One: *                                                                                                 |                                                      |                           |            |                              |
| <ul> <li>I am a responsible and duly authorize<br/>affairs.</li> </ul>                                        | d member or officer having                           | ng knowledge of this orga | nization's |                              |
| I am a third party applying for an EIN                                                                        | on behalf of this organiza                           | tion.                     |            |                              |
| Before continuing, please review the i                                                                        | nformation above for ty                              | pographical errors.       |            |                              |
| << Back                                                                                                    |                                                      | Continue >>               |            |                              |
|                                                                                                    | IRS PI                                               | rivacy Policy             |            |                              |

- 10. Enter the physical address and phone number of the organization;
  - a. PLEASE NOTE: You will not be allowed to use special characters in the address lines- omit any commas or periods
  - b. PLEASE NOTE: The address will be authenticated, and you will be given the option to choose the database version

| 🐌 IRS.gov                                                                       |                               |                                                                          |                         | Hel        | p   <u>Apply for New EIN</u>   <u>Exit</u> |
|---------------------------------------------------------------------------------|-------------------------------|--------------------------------------------------------------------------|-------------------------|------------|--------------------------------------------|
| EIN Assistant                                                                   |                               |                                                                          |                         |            |                                            |
| Your Progress: 1. I                                                             | dentify 🗸                     | 2. Authenticate 🗸                                                        | 3. Addresses            | 4. Details | 5. EIN Confirmation                        |
| Where is the Non-Profit/                                                        | Tax-Exem                      | ot Organization physic                                                   | cally located?          |            |                                            |
| * Required fields                                                               |                               |                                                                          |                         |            |                                            |
| The only special characters a<br>Note: Must be a U.S. address.                  | lowed for str<br>Do not enter | eet and city are - and <i>l</i> .<br>a P.O. box. <u>For military add</u> | resses click here.      |            |                                            |
| Stre                                                                            | et *                          |                                                                          |                         |            |                                            |
| с                                                                               | ity *                         |                                                                          |                         |            |                                            |
| State/U.S. territo                                                              | ry * Select                   | One                                                                      | ٢                       |            |                                            |
| ZIP co                                                                          | de *                          |                                                                          |                         |            |                                            |
| Phone numb                                                                      | er * -                        | -                                                                        |                         |            |                                            |
| Should the mail be directed to<br>commonly referred to as the "                 | a specific pe<br>Care Of" nam | rson or department within y<br>e.)                                       | your organization? (Thi | s is       |                                            |
| If yes, please enter na                                                         | ame:                          |                                                                          |                         |            |                                            |
| Do you have an address diffe<br>from the above where you<br>your mail to be ser | want Yes                      | O No                                                                     |                         |            |                                            |
| Before continuing, please                                                       | review the in                 | nformation above for type                                                | ographical errors.      |            |                                            |
|                                                                                 |                               |                                                                          | Continue >>             |            |                                            |

11. Enter the legal name, county, state, and start date of the organization

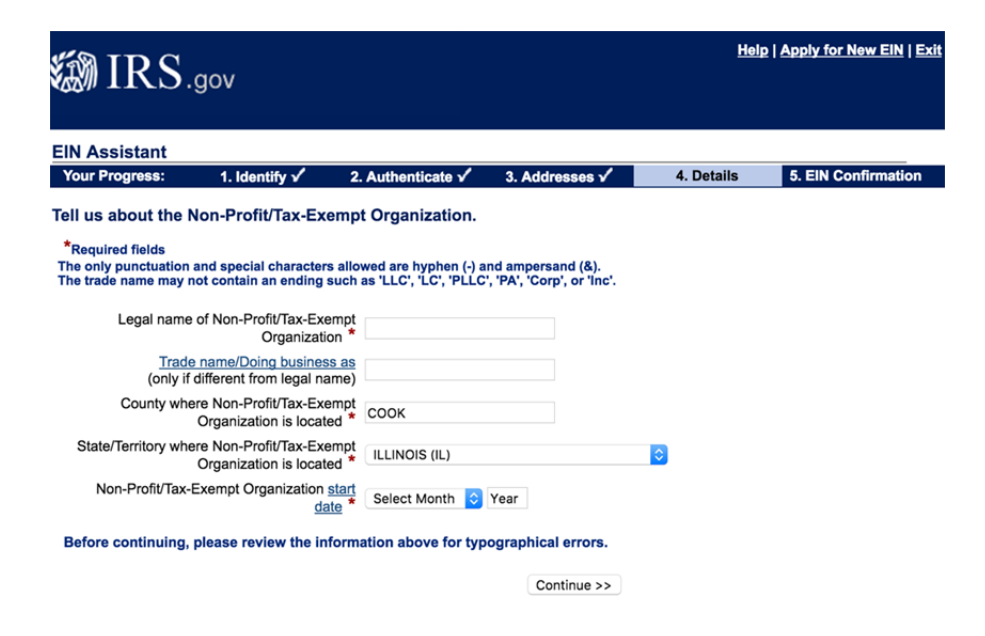

12. If your organization DOES NOT have or expect to have employees, select "No" for each of the questions on this screen. Skip to #15.

| STM I     | ΡC                                   |                                                                                 |                                                                               |               |                        | <u>Hel</u> | Apply for New EIN   Ex |
|-----------|--------------------------------------|---------------------------------------------------------------------------------|-------------------------------------------------------------------------------|---------------|------------------------|------------|------------------------|
|           | <b>I\D</b> .                         | gov                                                                             |                                                                               |               |                        |            |                        |
| EIN Assi  | stant                                |                                                                                 |                                                                               |               |                        |            |                        |
| Your Pro  | gress:                               | 1. Identify 🗸                                                                   | 2. Authenticate 🗸                                                             | 3. Addresses  | ✓                      | 4. Details | 5. EIN Confirmation    |
| Tell us m | ore abou                             | t the Non-Profit/T                                                              | ax-Exempt Organiza                                                            | tion.         |                        | Help       | Topics                 |
| * Require | d fields                             |                                                                                 |                                                                               |               |                        | 0          | What is Form 720?      |
|           | Does your<br>taxable gr              | business own a <u>high</u><br>oss weight of 55,000                              | way motor vehicle with a pounds or more? *                                    | ◯ Yes         | <ul> <li>No</li> </ul> |            |                        |
|           | Does your                            | business involve gar                                                            | nbling/wagering?*                                                             | ◯ Yes         | <ul> <li>No</li> </ul> |            |                        |
|           | Does your<br>(Quarterly              | business need to file<br>Federal Excise Tax F                                   | Form 720<br>teturn)? *                                                        | ⊖ Yes         | <ul> <li>No</li> </ul> |            |                        |
|           | Does your firearms?                  | * business sell or man                                                          | ufacture alcohol, tobacco                                                     | , or<br>O Yes | <ul> <li>No</li> </ul> |            |                        |
| 7         | Do you ha<br>who will re<br>(Forms W | ive, or do you expect a<br>aceive Forms W-2 in the<br>-2 require additional fit | to have, any <u>employees</u><br>he next 12 months? *<br>lings with the IRS.) | ⊖ Yes         | <ul> <li>No</li> </ul> |            |                        |
|           | Bef                                  | ore continuing, plea                                                            | se review the information                                                     | on above.     |                        |            |                        |
|           |                                      |                                                                                 |                                                                               | Continue      | >>                     |            |                        |
|           |                                      |                                                                                 |                                                                               |               |                        |            |                        |
|           |                                      |                                                                                 | IRS Priv                                                                      | vacy Policy   |                        |            |                        |

13. If your organization DOES have or expect to have paid employees very soon, select "Yes" for the final question. Beware, however, that the state Department of Revenue will likely receive this information and expect employment tax filings soon.)

| 🐌 I       | $\mathrm{RS}_{.gov}$                                       |                                                                                                    |                                                                              |              |                        |           | <u>Help</u>   / | Apply for New EIN   E |
|-----------|------------------------------------------------------------|----------------------------------------------------------------------------------------------------|------------------------------------------------------------------------------|--------------|------------------------|-----------|-----------------|-----------------------|
| EIN Ass   | stant                                                      |                                                                                                    |                                                                              |              |                        |           |                 |                       |
| Your Pro  | gress: 1.                                                  | dentify 🗸                                                                                                    | 2. Authenticate V                                                            | 3. Addresses | <b>√</b>               | 4. Detail | s               | 5. EIN Confirmation   |
| ten us m  | ore about the r                                            | NON-Pront/18                                                                                                    | ix-Exempt Organizat                                                          | uon.         |                        |           | Help To         | opics                 |
| " Require | d fields                                                   |                                                                                                    |                                                                              |              |                        |           |                 | hat is Form 720?      |
|           | Does your busine<br>taxable gross we                       | ess own a <u>highv</u><br>ight of 55,000 p                                                                                                    | way motor vehicle with a<br>bounds or more? *                                | ⊖ Yes        | 💿 No                   | 0         |                 |                       |
|           | Does your busine                                           | ess involve gan                                                                                                    | bling/wagering?*                                                             | ⊖ Yes        | 💿 No                   | 0         |                 |                       |
|           | Does your busine<br>(Quarterly Federa                      | ess need to file<br>al <u>Excise Tax R</u>                                                                                                    | Form 720<br>eturn)? *                                                        | ⊖ Yes        | 💿 No                   | <b>b</b>  |                 |                       |
|           | Does your busine firearms? *                               | ess sell or manu                                                                                                    | ifacture alcohol, tobacco,                                                   | , or 🕓 Yes   | <ul> <li>No</li> </ul> | 0         |                 |                       |
| A         | Do you have, or o<br>who will receive F<br>(Forms W-2 requ | to you expect the second second | o have, any <u>employees</u><br>the next 12 months? *<br>ings with the IRS.) | 💿 Yes        | () No                  |           |                 |                       |
|           | Before co                                                  | ntinuing, pleas                                                                                                    | se review the information                                                    | en above.    |                        |           |                 |                       |
|           |                                                            |                                                                                                    |                                                                              | Continue     | >>                     |           |                 |                       |

14. If you selected "Yes" regarding employees, there are additional questions:

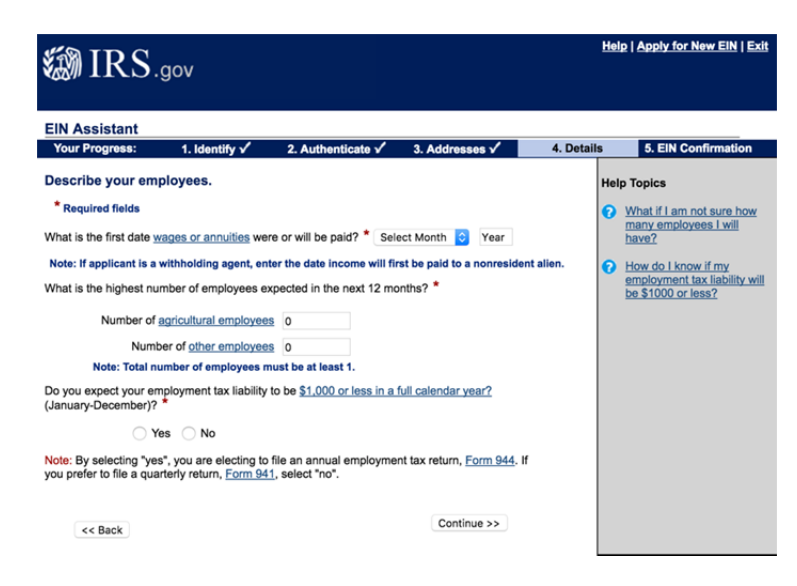

15. Select "Other" for the type of business

| M IRS                                                                                                  | .gov                                                                           |                                                              |                                                          | He                         | Ip   Apply for New EIN   Ext |
|----------------------------------------------------------------------------------------------------|--------------------------------------------------------------------------------|--------------------------------------------------------------|----------------------------------------------------------|----------------------------|------------------------------|
| Assistant                                                                                              |                                                                                |                                                              |                                                          |                            |                              |
| our Progress:                                                                                          | 1. Identify 🗸                                                                  | 2. Authenticate 🗸                                            | 3. Addresses 🗸                                           | 4. Details                 | 5. EIN Confirmation          |
| nat does you                                                                                           | r business or organ                                                            | ization do?                                                  |                                                          |                            |                              |
| oose one catego<br>imples for each                                                                     | ory that best describes ye<br>category.                                        | our business. Click the un                                   | derlined links for addition                              | al                         |                              |
| Accommo<br>Casino h                                                                                    | odations<br>otel, hotel, or motel.                                             |                                                              |                                                          |                            |                              |
| <ul> <li><u>Construct</u></li> <li>Building building</li> <li>contractor</li> <li>preparati</li> </ul> | tion<br>houses/residential structions, remodelers, heavy co<br>on contractors. | ures, building industrial/co<br>Instruction contractors, lar | mmercial structures, spe<br>nd subdivision contractor    | cialty trade<br>s, or site |                              |
| <ul> <li>Finance<br/>Banks, sa<br/>investme</li> </ul>                                                 | ales financing, credit car<br>nt advice, or trust admini                       | d issuing, mortgage comp<br>stration.                        | any/broker, securities bro                               | oker,                      |                              |
| Food Ser<br>Retail fas                                                                                 | <u>vice</u><br>It food, restaurant, bar, c                                     | offee shop, catering, or m                                   | obile food service.                                      |                            |                              |
| Health Ca<br>Doctor, n                                                                                 | are<br>nental health specialist, h                                             | ospital, or outpatient care                                  | center.                                                  |                            |                              |
| Insurance                                                                                              | e company or broker.                                                           |                                                              |                                                          |                            |                              |
| Manufact<br>Mechanie<br>products                                                                       | uring<br>cal, physical, or chemical<br>including the assembly                  | transformation of materia<br>of components.                  | ls/substances/componer                                   | nts into new               |                              |
| <ul> <li>Real Esta</li> <li>Renting a renting reaction</li> </ul>                                      | ite<br>or leasing real estate, ma<br>eal estate for others.                    | naging real estate, real es                                  | state agent/broker, selling                              | g, buying, or              |                              |
| Rental &<br>Rent/lease                                                                                 | Leasing<br>se automobiles, consume                                             | r goods, commercial goo                                      | ds, or industrial goods.                                 |                            |                              |
| <ul> <li><u>Retail</u><br/>Retail sto<br/>auction h</li> </ul>                                         | re, internet sales (exclus<br>ouse, or selling goods of                        | ively), direct sales (catalo<br>n auction sites.             | gue, mail-order, door to                                 | door),                     |                              |
| <ul> <li>Social As<br/>Youth se<br/>relief sen</li> </ul>                                              | <u>sistance</u><br>rvices, residential care fa<br><i>v</i> ices.               | cility, services for the disa                                | abled, or community food                                 | /housing/                  |                              |
| <ul> <li><u>Transpor</u></li> <li>Air transport</li> <li>Support a</li> </ul>                          | ation<br>portation, rail transportati<br>activity for transportation,          | on, water transportation, t<br>or delivery/courier service   | rucking, passenger trans                                 | portation,                 |                              |
| Operating<br>other war<br>the good                                                                     | sing<br>g warehousing or storage<br>rehouse products; establ<br>s they handle  | a facilities for general mere<br>shments that provide faci   | chandise, refrigerated go<br>lities to store goods but o | ods, or<br>lo not sell     |                              |
| Wholesal<br>Wholesa<br>distributo                                                                      | e<br>le agent/broker, importer<br>r. or jobber.                                | , exporter, manufacturers'                                   | representative, merchar                                  | ıt,                        |                              |
| <ul> <li>Other</li> </ul>                                                                              |                                                                                |                                                              |                                                          |                            |                              |
|                                                                                                    |                                                                                |                                                              | Continue > >                                             |                            |                              |

16. Select "Other" again and type "Charitable."

| IRS.                 | gov                     |                         |                          | He         | lp   <u>Apply for New EIN</u>   <u>Ex</u> |
|----------------------|-------------------------|-------------------------|--------------------------|------------|-------------------------------------------|
| EIN Assistant        |                         |                         |                          |            |                                           |
| Your Progress:       | 1. Identify 🗸           | 2. Authenticate 🗸       | 3. Addresses 🗸           | 4. Details | 5. EIN Confirmation                       |
| You have chosen      | Other.                  |                         |                          |            |                                           |
| Please choose one of | the following that bes  | describes your prima    | ry business activity:    |            |                                           |
| Consulting           |                         |                         |                          |            |                                           |
| Manufacturi          | ng                      |                         |                          |            |                                           |
| Organization         | n (such as religious, e | nvironmental, social or | r civic, athletic, etc.) |            |                                           |
| Rental               |                         |                         |                          |            |                                           |
| Repair               |                         |                         |                          |            |                                           |
| Sell goods           |                         |                         |                          |            |                                           |
| Service              |                         |                         |                          |            |                                           |
| 💿 Other – plea       | se specify your prima   | ry business activity:   | Charitable and Religious |            |                                           |
|                      |                         |                         |                          |            |                                           |
| << Back              |                         |                         | Continue >>              |            |                                           |
|                      |                         |                         |                          |            |                                           |
|                      |                         |                         |                          |            |                                           |
|                      |                         | IRS                     | Privacy Policy           |            |                                           |

17. Select "Receive letter online" to receive a PDF version immediately

| 🗱 IRS.                                      | gov                                               |                                                     |                                                    | Help         | Apply for New EIN   Exit |
|---------------------------------------------|---------------------------------------------------|-----------------------------------------------------|----------------------------------------------------|--------------|--------------------------|
| EIN Assistant                               |                                                   |                                                     |                                                    |              |                          |
| Your Progress:                              | 1. Identity 🗸                                     | 2. Authenticate 🗸                                   | 3. Addresses 🗸                                     | 4. Details 🗸 | 5. EIN Confirmation      |
| How would you lik                           | e to receive your                                 | EIN Confirmation Le                                 | etter?                                             |              |                          |
| You have two options f                      | for receiving your con                            | firmation letter. Please ch                         | oose one below:                                    |              |                          |
| Receive letter only     You will be able to | line. This option required oview, print, and save | ires Adobe Reader.<br>e this letter immediately. It | Get Adobe:<br>Reader<br>will not be mailed to you. | ←            |                          |
| Receive letter by<br>allow up to 4 week     | mail.The IRS will sen<br>is for delivery.         | nd the letter to the mailing                        | address you provided -                             |              |                          |
|                                             |                                                   |                                                     | Continue >>                                        |              |                          |
|                                             |                                                   |                                                     |                                                    |              |                          |
|                                             |                                                   |                                                     |                                                    |              |                          |
|                                             |                                                   |                                                     |                                                    |              |                          |
|                                             |                                                   |                                                     |                                                    |              |                          |
|                                             |                                                   |                                                     |                                                    |              |                          |
|                                             |                                                   |                                                     |                                                    |              |                          |
|                                             |                                                   |                                                     |                                                    |              |                          |
|                                             |                                                   |                                                     |                                                    |              |                          |
|                                             |                                                   |                                                     |                                                    |              |                          |
|                                             |                                                   | IRS Priv                                            | vacy Policy                                        |              |                          |
|                                             |                                                   |                                                     |                                                    |              |                          |

18. Review your information and select "Submit." You will be able to immediately download a PDF copy of your IRS EIN letter by selecting "CLICK HERE for your EIN Confirmation Letter"

| IRS.gov                                                                                                    | Help   Apply for New EIN   Exit |
|----------------------------------------------------------------------------------------------------|---------------------------------|
| EIN Assistant                                                                                                    |                                 |
| Your Progress: 1. Identity 🗸 2. Authenticate 🖌 3. Addresses 🗸 4. Det                                                            | alls 🗸 5. EIN Confirmation      |
| Congratulations! Your EIN has been successfully assigned.                                                                       | Help Topics                     |
| EIN Assigned:                                                                                                    | What if I do not have access    |
|                                                                                                    |                                 |
| Legal Name:                                                                                                    | later date?                     |
| MPORTANT:                                                                                                    |                                 |
| Save and/or print this page and the confirmation letter below for your permanent records.                                       |                                 |
| The confirmation letter below is your official IRS notice and contains important information regarding you EIN.                 | r                               |
| S CLICK HERE for Your EIN Confirmation Letter                                                                                   |                                 |
| Once you have saved or printed your letter, click "Continue" to get additional Continue >> nformation about using your new EIN. |                                 |

IRS Privacy Policy